## HOW TO ENROLL YOUR KROGER PLUS CARD TO AN ORGANIZATION IN THE COMMUNITY REWARDS PROGRAM.

- Log into your account at <u>www.kroger.com</u>
- Once you're signed in, go to the top right corner and click your name.
- Select "My Account"

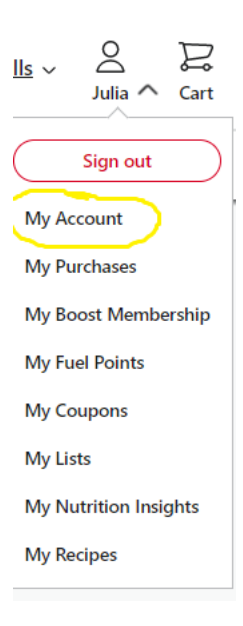

• On the left-hand side, select "Preferences"

| <ul> <li>My Account</li> </ul> |
|--------------------------------|
| Profile                        |
| Address Book                   |
| Preferences                    |
| Purchase History               |
| Wallet                         |
| Points Summary                 |
| Community Rewards              |

• Select your home store. It must be in the same Kroger division where the organization is signed up for Community Rewards.

| Store Preferences<br>Weekly Ad, Specials & Promotions and email savin | ngs will be associated with the store. |
|-----------------------------------------------------------------------|----------------------------------------|
| Preferred Store                                                       |                                        |
| 800 Monroe St, Nashville, TN 37208                                    | Change Preferred Store                 |
| View Store Details                                                    |                                        |

• Once the store is selected, scroll to the bottom of the page and select Kroger Community Rewards located under the Community heading:

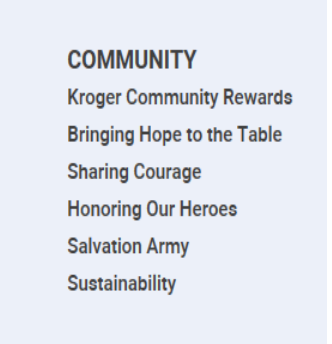

• Scroll to #2 and select the second option "search for your organization here".

## 2. Link your Card to an organization.

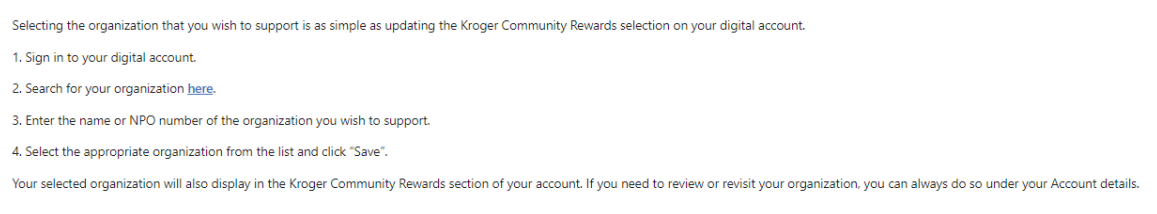

• Select "enroll" and type in the name of the organization or the organization # (if provided)

| Find an Organization                  |   |
|---------------------------------------|---|
| Search by Organization name or number | Q |

- Search results will pull up your organization and then hit the enroll button
- That's it! You are enrolled.

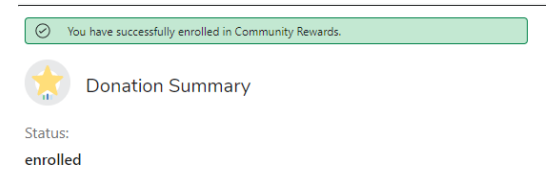